コンピュータ実習室機器は、平成26年10月1日に新システムに移行しています。同日以降、 初めてコンピュータ実習室パソコンにログインする場合は、パスワードを再設定する必要があり ます。図書館2~4階、AV ルーム設置されているパソコン、または学内LAN(学内無線LANも 含む)に接続されているパソコンを使い、次の手順により各自で再設定を行ってください。

- 1 再設定方法
  - 当センター・ホームページの「情報ネットワーク」から「アカウントの管理」を選択してください。
  - アカウント管理システム・ログイン画面 にある「パスワードを忘れた場合はこちら」 をクリックしてください(図1)。
  - ユーザ名にご自身のアカウント(電子メ ールアドレス「お名前@sapmed.ac.jp」の" お名前"部分)を入力し、「送信」を選択 してください(図2)。
  - ④ 当センター・ホームページの「情報ネットワーク」から「Webメール(Full)」を選択し、Webメールのログインしてください。本学電子メールを転送している場合は、転送先システムに接続し、以降の処理を行ってください。
  - ⑤ 送信者が「icccj」、件名「パスワード再 設定」でメールが送信されます。本文内の URL を Web ブラウザのアドレスにコピー &ペースとしてくさい。なお、本処理は学 外からできませんので、ご注意ください。
  - ⑤ パスワード再設定画面が表示されますので、新たしいパスワードを入力し、「更新」を選択してください(図3)。
  - ⑥ 変更後、コンピュータ実習室パソコンを 使い、正常にログインできるかをご確認く ださい。

(註)新たに設定するパスワードは、アカウント名と類似していないこと、また、半角英字大小1文字、半角数字、半角記号(例、\_
 など)、それぞれ1文字以上を含め、全体で8文字以上で設定する必要があります。

2 お問い合わせ先

パスワードの再設定が上手くいかない場合 も含め、ご不明な点などがありましたら、月~ 金曜日(ただし、祝日を除く)、17時までに附 属総合情報センター2階事務室内総務・システ ム係(内線 2239、e-mail: icccj@sapmed.ac.jp) までお越しくさい。

なお、お電話、電子メールによるパスワード 再設定は、セキュリティ上、対応できませんの で予めご承知おきください。

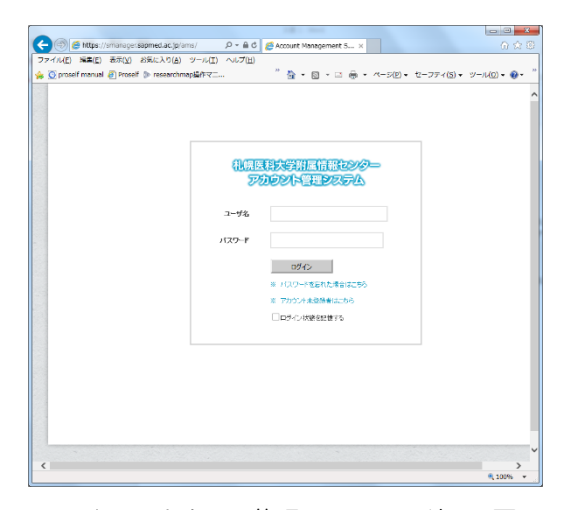

図1 アカウント管理システムログイン画面

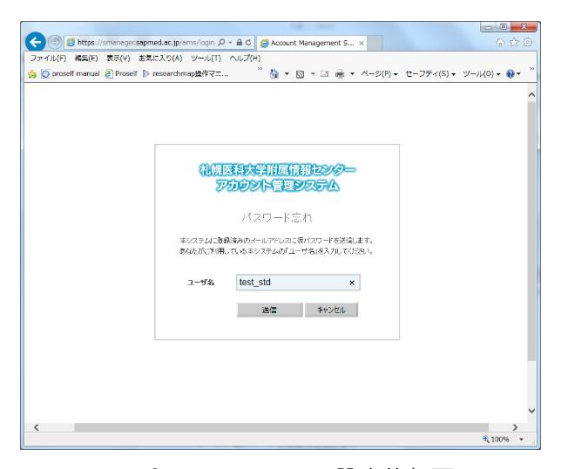

図2 パスワード再設定依頼画面

| 🕐 🛞 🤌 https://smanager.sapmed.ac.jp/ams/login 🔎 👻 🔒 🖒 💋 Accou | unt Management S × | <ul> <li>① ☆ 8</li> </ul> |
|---------------------------------------------------------------|--------------------|---------------------------|
| アイル(E) 補原(E) 表示(Y) お気に入り(A) ジール(E) ヘルブ(H)                     |                    |                           |
| S prosen mandar a prosen priceses crimopaeri «                |                    | -354(2)* 5-3(2)* .        |
|                                                               |                    |                           |
|                                                               |                    |                           |
|                                                               |                    |                           |
| (Marriell                                                     |                    |                           |
| (BEERS)                                                       | のト管理のファイト          |                           |
| 0.000                                                         |                    |                           |
| 1                                                             | スワード変更             |                           |
|                                                               |                    |                           |
| ユーザ名                                                          | test_std           |                           |
| 新なワード                                                         |                    |                           |
| B1(77-E/06/90)                                                |                    |                           |
| an or y i vessor                                              |                    |                           |
|                                                               | 更新                 |                           |
|                                                               |                    |                           |
|                                                               |                    |                           |
|                                                               |                    |                           |
|                                                               |                    |                           |
| C                                                             |                    | >                         |
|                                                               |                    | 🔍 100% 🔹                  |

図3 パスワード再設定画面